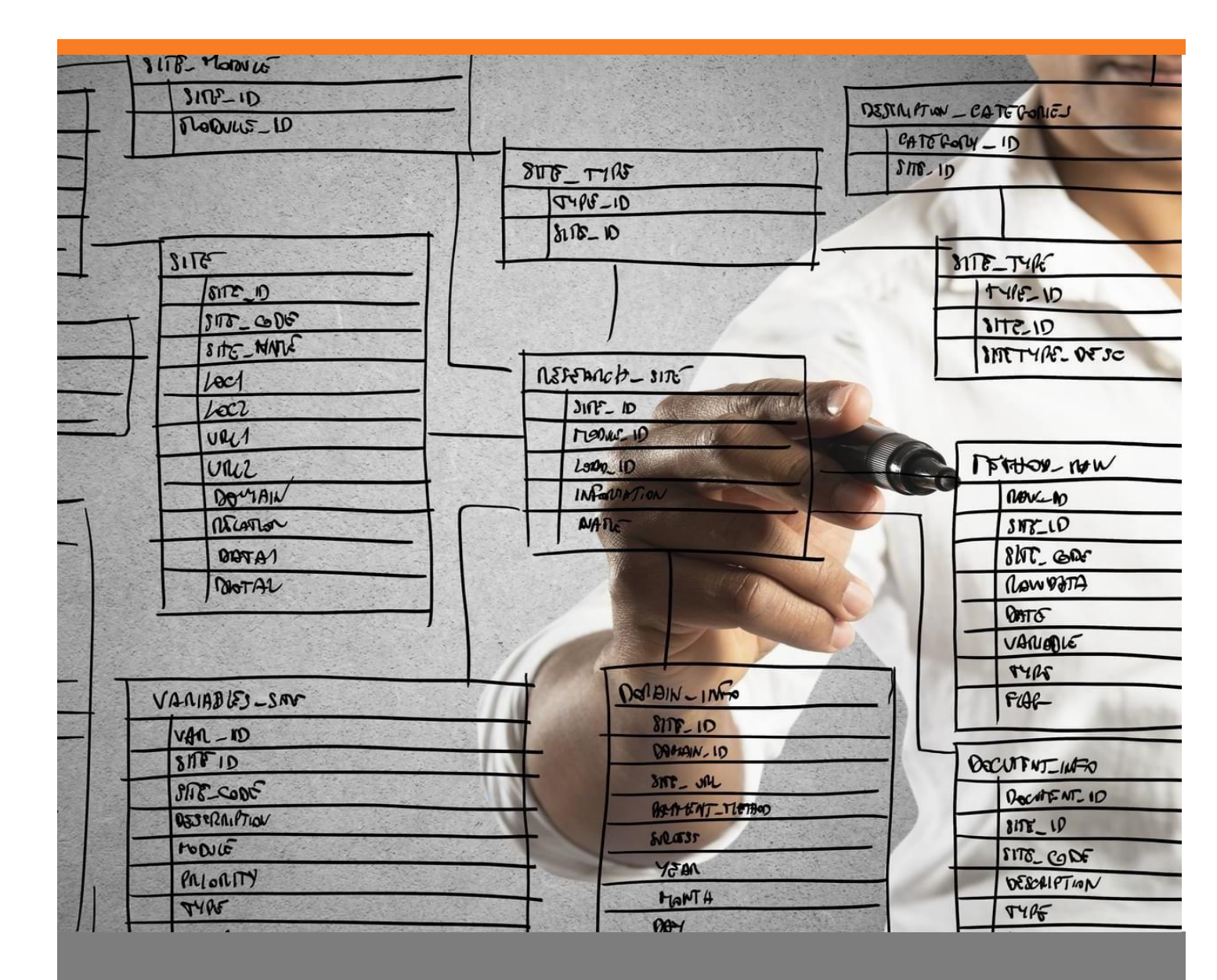

# **Quality Control Plans**

Overview of the quality control process data

Adrienn Miklós - Boyum IT

**Beas tutorial** 

# TABLE OF CONTENTS

| 1. | Inti | rodu  | action                                                         |
|----|------|-------|----------------------------------------------------------------|
| 2. | Qu   | ality | control process types4                                         |
|    | 2.1. | Go    | pods receipt with QC                                           |
|    | 2.2. | Tir   | me receipt in production with QC5                              |
| 3. | Cre  | eatin | g a QC inspection plan5                                        |
|    | 3.1. | Cr    | eating the master data of the QC inspection plan6              |
|    | 3.2. | QQ    | C templates for measurement positions7                         |
|    | 3.3. | Cr    | eating measurement positions in QC plans8                      |
|    | 3.4. | At    | tachments and documents9                                       |
|    | 3.5. | Re    | lease setting options of the QC inspection plan10              |
|    | 3.5  | .1.   | Sample release                                                 |
|    | 3.5  | .2.   | QC order release11                                             |
|    | 3.5  | .3.   | Transfer booking 11                                            |
|    | 3.5  | .4.   | The Four Eyes Principle 11                                     |
| 4. | QC   | insp  | pection plan field guide12                                     |
|    | 4.1. | Ma    | aster Data tab12                                               |
|    | 4.2. | Me    | easurement Position                                            |
|    | 4.2  | .1.   | Measurement tab14                                              |
|    | 4.2  | .2.   | Condition tab15                                                |
| 5. | Co   | nfigu | uration Wizard15                                               |
|    | 5.1. | Cr    | eating an order15                                              |
|    | 5.2. | Pu    | rchase goods receipt                                           |
|    | 5.3. | Pro   | oduction16                                                     |
|    | 5.4. | Ba    | tches16                                                        |
| 6. | Exa  | ampl  | les 17                                                         |
|    | 6.1. | QQ    | C order created automatically when a goods receipt is created  |
|    | 6.2. | Q     | C order created automatically when a time receipt is created19 |

## 1. INTRODUCTION

Quality Control Plan is a module included in the Beas basic license that enables you to set up and perform a quality control process with measurements and inspections. These measures ensure that the materials meet the requirements and specifications of customer products.

This tutorial is a high-level overview of the Quality Control process in Beas for the most common scenarios. This tutorial provides:

- General overview of the QC process
- Explanation on fields impacting the QC Process based on a QC plan
- Overview of a QC Plan

The Beas Quality Control module is focused on processes. With the Quality Inspection plan as a base, you can create quality control orders based on the following:

- Good receipts for purchase or production items
- Operations of the production process

The QC Plans can be set up in the item master data for all items where quality control is required.

It is possible to link more items to a quality control plan and to add more than one quality control plan for an item. For example, Item A in the image has a quality control plan assigned for the finished product, so it is of type production.

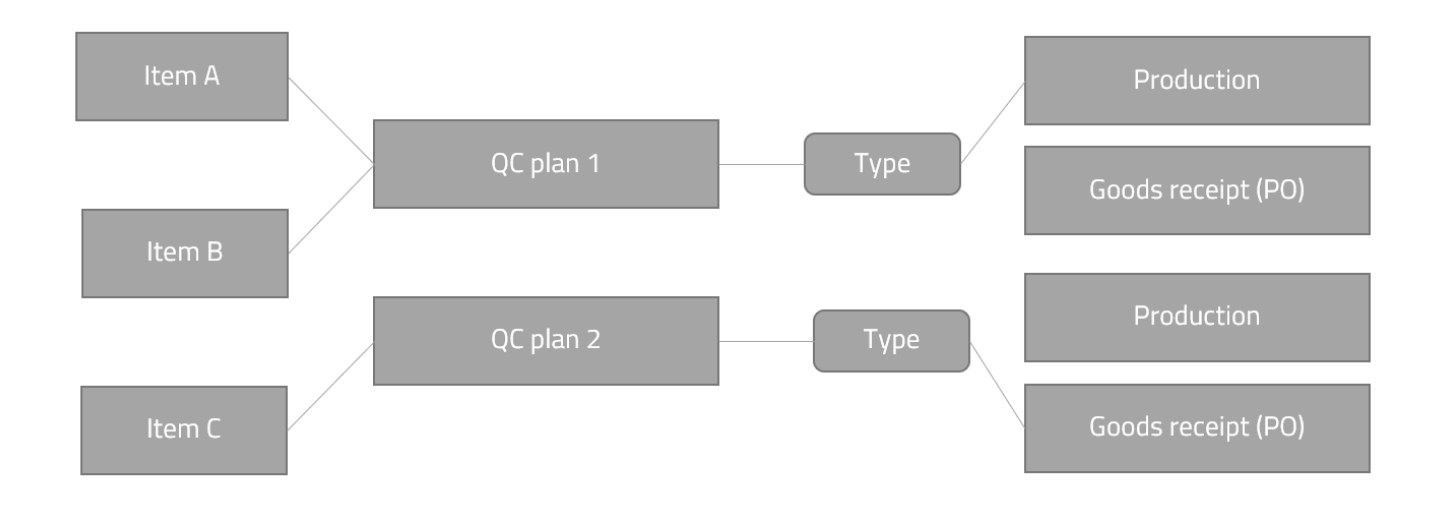

This can be set in the Quality control tab of the item master data.

| Qu | uality control FT | mhaManuali ⊪⊧101<br>01 |         |              |                |   |                 |         |                     |   |
|----|-------------------|------------------------|---------|--------------|----------------|---|-----------------|---------|---------------------|---|
|    | Master Data       | Bill of Materials      | Routing | Configurator | Quality contro | l |                 |         |                     |   |
| #  | Priority          | Information            | Doo     | cument type  |                | ) | Inspection Plan | Release | Valid from Valid to | В |
| 1  | 1                 | GR Production          | Pro     | duction      |                |   | MVSQ3           |         | 12.06.20(           |   |
|    |                   |                        |         |              |                |   |                 |         |                     |   |

Based on the quality control plan setting, the system generates the QC order, in the above example for Item A, when the production is finished.

# 2. QUALITY CONTROL PROCESS TYPES

Quality control plans can be set up for the production or goods receipt processes.

## 2.1. Goods receipt with QC

This process can be set up for purchase or production items.

In this case a QC Order is generated based on the QC plan setup of the item master data, as soon as a good receipt is issued based on purchase items. According to the sample and measurement setup in the QC plan, open sample and measurement positions are created that must be checked and released.

For batch or serial numbers items, an automatic link is created. After releasing the measurements, samples and the QC order itself, the batch and serial numbers can also be released for next step in the process or for shipping, in case of a finished product.

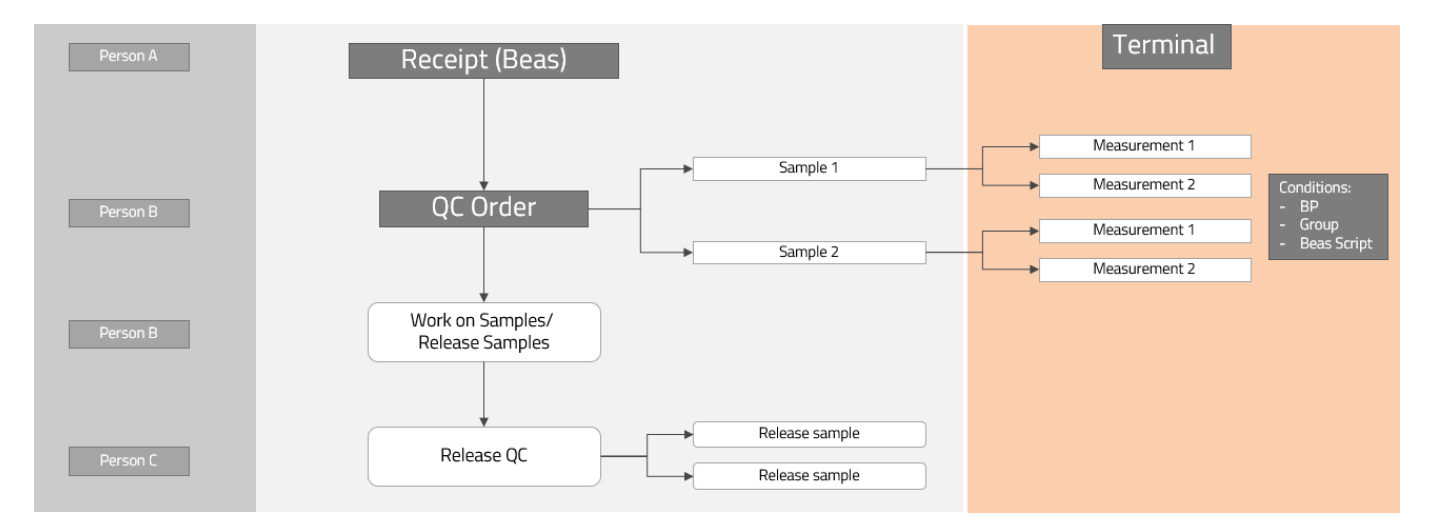

The various release steps can be performed by different personnel. If you want to work with additional warehouses, like a scrap or QC warehouse, a transfer can be completed from the QC order to each of these warehouses.

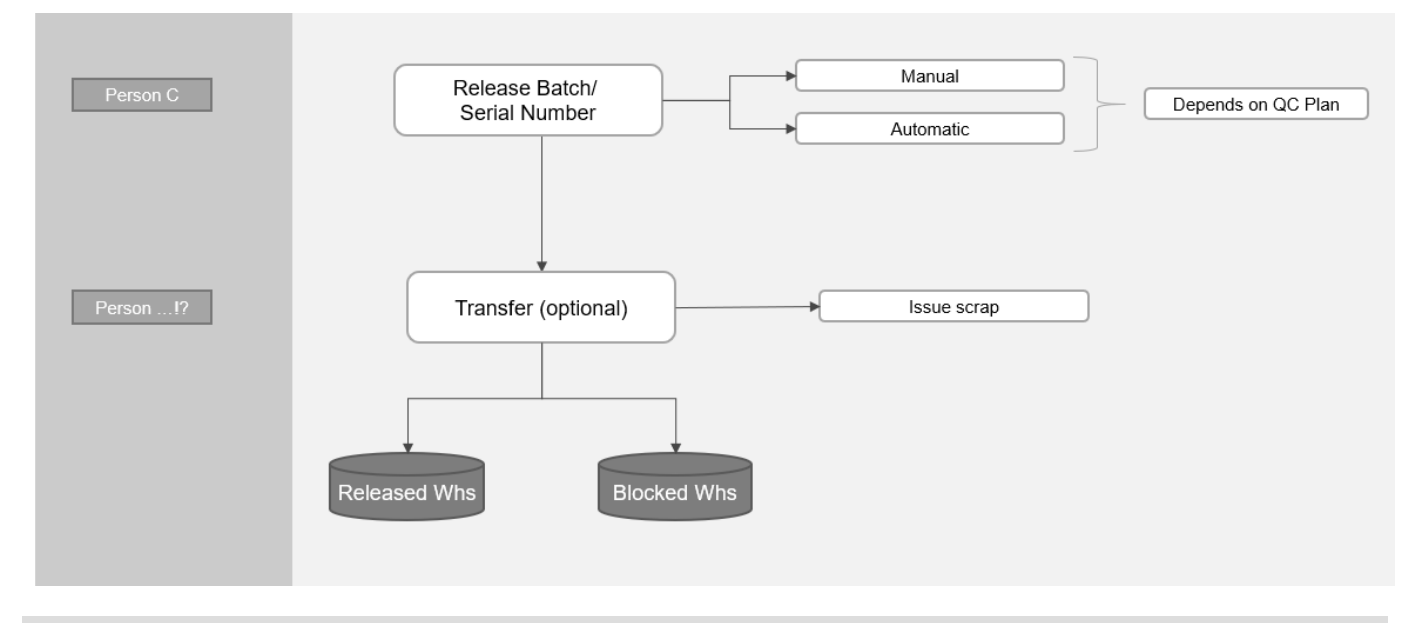

## 2.2. Time receipt in production with QC

In this case the QC Order is generated during the production process. The QC plan must be linked to a routing. Based on three options in the Configuration Wizard the system can generate QC orders automatically to the routings. See *Configuration Wizard* for details.

| Person A | Q-Operation 1      |
|----------|--------------------|
| Person B | QC- Order          |
|          | Working on samples |
|          | Sample 1           |
|          | Sample 2           |
|          | Release sample     |
| Person B | Release QC-Order   |
| Person C | Operation 2        |

With an additional option in the Configuration Wizard, it is possible to avoid starting an operation which follows a QC operation with a QC order that is not released (FDC rules).

# 3. CREATING A QC INSPECTION PLAN

The Quality Control Plan is set up in the quality control module.

## Production > Quality Control

A QC plan can contain attachments, measurements, different release and execution conditions.

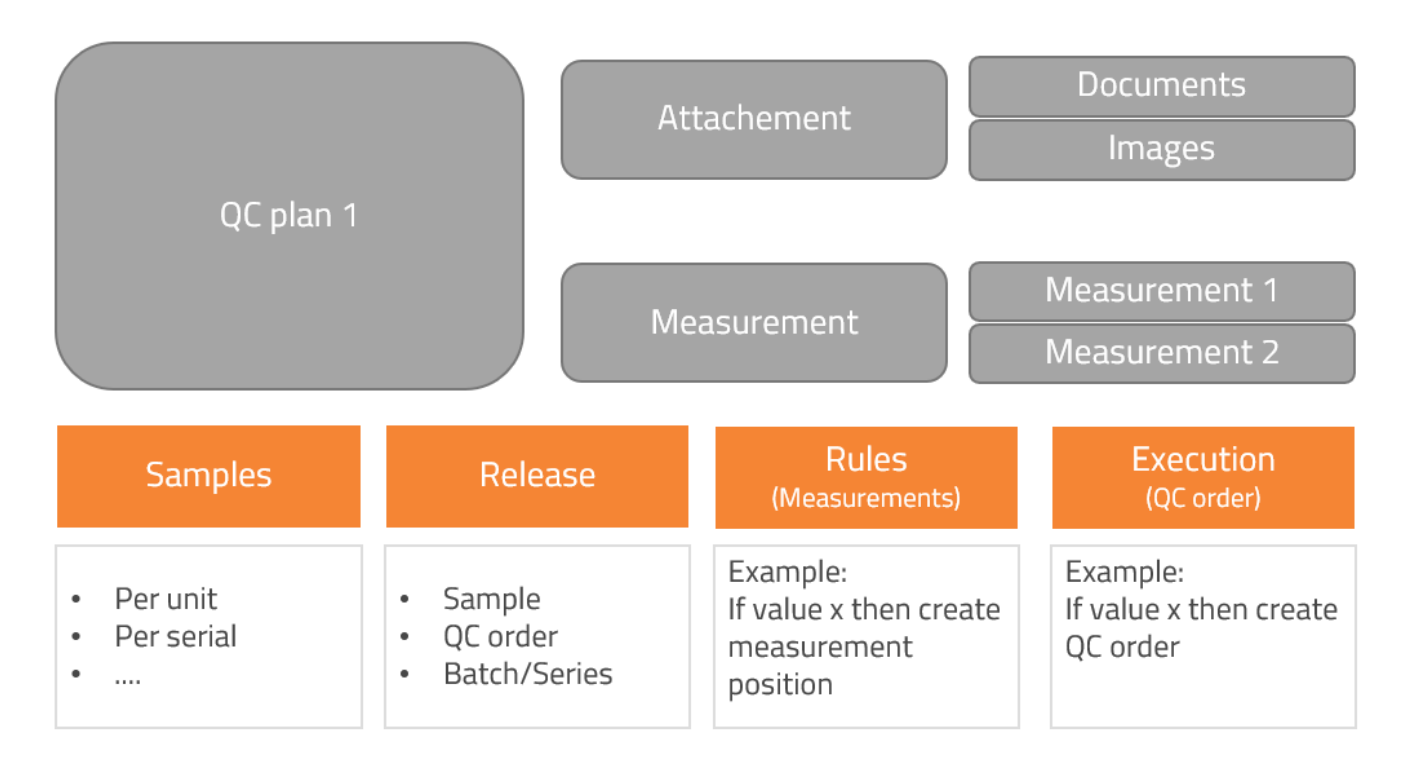

In a QC inspection plan setup, the behavior of the generated QC order, the samples and measurement positions are defined.

The basic process of defining the plan is as follows:

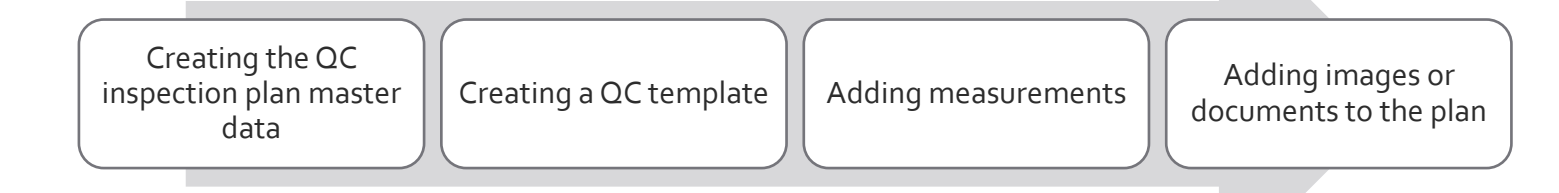

# 3.1. Creating the master data of the QC inspection plan

1. Open the QC inspection plan screen.

Production > Quality control > QC inspection plan

All available QC plans are displayed. Plans can be edited, deleted and new plans can be set up.

Plan deletion is only possible if the plan is not used in an item master data or an existing QC order.

2. Click the **New** button.

| OC increation plan    |                | Group      |          | - 0 |
|-----------------------|----------------|------------|----------|-----|
| Information           |                | Group      |          |     |
| Copy From             | <b>~</b>       |            |          |     |
| Master Data Release F | Rule Execution |            |          |     |
| Sample All 📫          | Warehouse unit | Version    |          |     |
| Sample per            | Minutes        | Approved   |          |     |
| Per Serial Number     |                | Date       |          |     |
| Input All             | •              | Name       |          |     |
| Picture d bmp\Scale   | s.png 🔻        | Valid from | 04.03.19 | -   |
| - 1                   | -              | Valid to   |          | -   |

- 3. The QC inspection plan name and Information fields are mandatory. For complete field descriptions, see the *Master Data tab*.
- 4. Click the **Add** button to save the plan.

| 3.2. | QC templates for measurement | positions |
|------|------------------------------|-----------|
|------|------------------------------|-----------|

Production > Quality control > QC templates

A list of predefined measurements for quality control are displayed on this screen. These are the available measurements to choose from in a QC plan.

To create a new measurement:

1. Click the **New** button.

| QC TEMPLATE                   |                    |                     |   |     |
|-------------------------------|--------------------|---------------------|---|-----|
| QC order                      |                    | Relevant<br>Print   |   |     |
| Methodology                   |                    |                     |   |     |
| Type of input                 | Measurement 🔹      | Picture             |   | -   |
|                               |                    | Color               |   | -   |
|                               |                    | Test tool           |   | -   |
|                               |                    | Group               | ⇒ | ▼ 🗉 |
|                               |                    | Manually OK         |   |     |
| Supplier                      | <b>•</b>           | Automatic Release   |   |     |
| Condition                     | <b>•</b>           | Unit                |   | -   |
| Item Rule                     | <b>•</b>           | Attribute Selection |   |     |
| Only All documents            |                    |                     |   |     |
| Always by Error               |                    |                     |   |     |
| Only All Measurement Position |                    |                     |   |     |
| Script                        |                    |                     |   |     |
| Add Cancel                    | <u>N</u> ew Delete |                     |   | 5   |

2. Insert the required information.

The type of input defines the QC process:

- *Measurement*: Value is checked between a minimum and maximum value.
- *Attribute*: A measuring position can be marked as okay and a value can be entered, but it is not checked.

• *Text*: The position is only displayed, there is no confirmation or data entry.

After the template is added, this measurement template is available to select when a new QC inspection plan is created.

3.3. Creating measurement positions in QC plans

In a QC order, individual measurement positions can be created that are related to samples. These positions are set up in the QC inspection plan, under the Measurement Position tab.

Production > Quality control > QC inspection plan

Before creating a new measurement position, create a QC template. See QC templates for measurement positions.

To set up a measurement position:

- 1. Open the QC inspection plan to edit.
- 2. Go to the Measurement Position tab and click the **New** button.

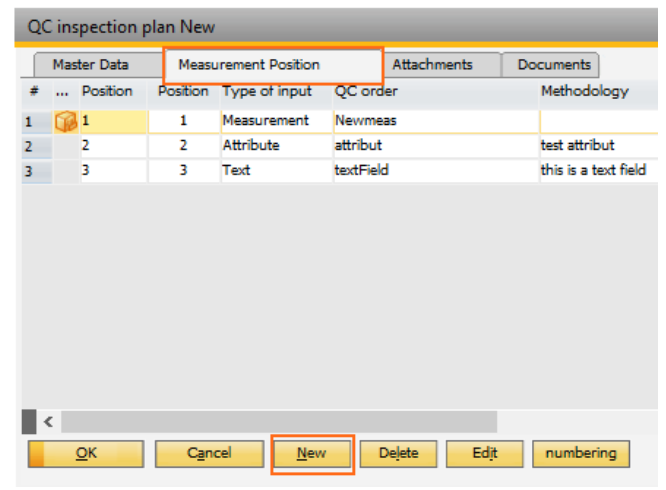

3. In the QC order field add the required QC template. Depending on the template, new fields become available. For a complete field description, see *Measurement Position*.

| Position                                                     | 1           |      | Relevant                            |                                                |
|--------------------------------------------------------------|-------------|------|-------------------------------------|------------------------------------------------|
| QC order                                                     | ⇒           | -    | Print                               |                                                |
| Methodology                                                  |             |      |                                     |                                                |
| Type of input                                                | Measurement | •    | Picture                             | or phylogen area a start and bmp\Scales.png 	▼ |
|                                                              |             |      |                                     | _                                              |
|                                                              |             |      | Color                               | · · · · · · · · · · · · · · · · · · ·          |
|                                                              |             |      | Test tool                           | <b>•</b>                                       |
|                                                              |             |      | Color<br>Test tool<br>Group         |                                                |
| Measurement Condition                                        |             |      | Color<br>Test tool<br>Group         |                                                |
| Measurement Condition                                        |             | Unit | Color<br>Test tool<br>Group<br>test |                                                |
| Measurement Condition<br>Desired Value<br>Minimal            |             | Unit | Color<br>Test tool<br>Group         | • • •                                          |
| Measurement Condition<br>Desired Value<br>Minimal<br>Maximum |             | Unit | Color<br>Test tool<br>Group         | • • • •                                        |

4. The measurement position can be set as *Relevant*.

The measurement is checked at release if *Relevant* is marked. For Text type measurements, this is disabled.

Note: For an automated release process, at least one *Relevant* measurement position is required.

3.4. Attachments and documents

Production > Quality control > QC inspection plan

Up to 3 images can be attached to a QC plan. Click on the camera icon to select a picture, which is then displayed on the screen. The added images can be printed on QC documents.

| QC inspection pla | an New               |             |           |
|-------------------|----------------------|-------------|-----------|
| Master Data       | Measurement Position | Attachments | Documents |
| ion 🐹 🖻           | io 😿 🗟               |             | ion 🐹 🖻   |
|                   |                      |             |           |
|                   |                      |             |           |
|                   |                      |             |           |
|                   |                      |             |           |
| <u>о</u> к        | Cancel               |             |           |
|                   |                      |             |           |

Documents (PDF, Word and Excel, and so on) can be added to an inspection plan. These documents can be opened from the created QC orders. To attach a new document, click the **New** button.

- 1. Select the type of document, a category and a description.
- 2. Click the icon in the File field to attach the document.

A *Release* flag can be set for the attached document by marking the checkbox.

|                                                                              | ocuments                                                                                                    |                |                     |
|------------------------------------------------------------------------------|----------------------------------------------------------------------------------------------------|----------------|---------------------|
| Туре                                                                         | File                                                                                                    | Version        | 1                   |
| Category                                                                     | <b>•</b>                                                                                                    | Release        |                     |
| Description                                                                  | Default Test                                                                                                    | Release From   | manager             |
| File                                                                         | C:\Daten (Projekt)\Test\Test1.xlsx                                                                                                    | 👻 Release Date | 15.12.2016 13:52:30 |
| Confirm                                                                      | one time per order 🛛 🔫                                                                                                    |                |                     |
| File Copy                                                                    |                                                                                                    |                |                     |
| Picture                                                                      | bmp\document-excel.png                                                                                                    | Color          | 0                   |
| Condition Executi                                                            | on                                                                                                    |                |                     |
| Condition Executi<br>Valid from<br>Valid to                                  | on The second second se |                |                     |
| Condition Executi<br>Valid from<br>Valid to<br>Business partner              | on<br>                                                                                                    |                |                     |
| Condition Executi<br>Valid from<br>Valid to<br>Business partner<br>Item Rule | on                                                                                                    |                |                     |

It is possible to open and confirm these documents during the QC process. Beas saves and shows the confirmed documents when the **Report confirmation** button is used.

| Doo | ument | ts P644/20, | /40 |             |               |                 |              |                  |   |
|-----|-------|-------------|-----|-------------|---------------|-----------------|--------------|------------------|---|
| #   |       | Туре        |     | Catego      | y Description |                 | Version      | Date             |   |
|     |       | File        |     |             | Attachment    |                 |              | 12.10.2017 09:27 | 7 |
|     |       |             |     |             |               |                 |              |                  |   |
|     |       |             |     |             |               |                 |              |                  |   |
|     |       |             | Bes | tätigungen  |               |                 |              |                  |   |
|     |       |             | #   | Personnel   | Name          | Date            | Work station | QC order         |   |
|     |       |             | 1   | 4           | Tim Wehrle    | 12.10.2017 09:2 | 27:BEAS-TW   | P644/20/40       |   |
|     |       |             |     | <u>E</u> nd |               |                 |              | 4                |   |
|     |       |             |     |             |               |                 |              |                  |   |
|     |       |             |     |             |               |                 | \            |                  |   |
|     |       |             |     |             |               |                 |              |                  |   |
|     |       |             |     |             |               |                 |              |                  |   |
|     |       |             |     |             |               |                 |              | N                |   |
|     |       |             |     |             |               |                 |              |                  |   |
|     |       |             |     |             |               |                 |              | <u> </u>         |   |

It is also possible to see all confirmations on a QC plan by clicking the **Confirmation** button.

| _Q | C inspectio | n pla  | n QS1      |                   |           |             |           |                    |             |         |         |              | _ |
|----|-------------|--------|------------|-------------------|-----------|-------------|-----------|--------------------|-------------|---------|---------|--------------|---|
|    | Master D    | ata    | Mea        | surement Position | Att       | tachments   | Docum     | ents               |             |         |         |              |   |
| 4  | # Des       | cripti | on         |                   |           | Group       | Туре      | Confirmation       | Copy create | Version | Release | Release User |   |
| 1  | 🖉 Defa      | ault 1 | Fest       |                   |           |             | Anlage    | one time per order |             | 1       |         | 1            |   |
|    |             |        |            |                   |           |             |           |                    |             |         |         |              |   |
|    |             |        |            |                   |           |             |           |                    |             |         |         |              |   |
|    |             | Be     | stätigunge | en                |           |             |           |                    |             |         |         |              |   |
|    |             | #      | Personn    | iel Name          | Date      | Wor         | k station | QC order           | Ver         | rsion   |         |              |   |
|    |             | 1      | 4          | Tim Wehrle        | 15.12.201 | 6 14:04:BEA | S-TW      | B:WE0176           |             |         |         |              |   |
|    |             | 2      | 4          | Tim Wehrle        | 15.12.201 | 6 14:11:BEA | S-TW      | B:WE0177           | 1           |         |         |              |   |
|    |             |        |            |                   |           |             |           | 4                  | /           |         |         |              |   |
|    |             |        |            |                   |           |             |           |                    |             |         |         |              |   |
|    |             |        |            |                   |           |             |           |                    |             |         |         |              | _ |
|    |             |        |            |                   |           |             |           |                    |             |         |         |              |   |
|    |             |        |            |                   |           |             |           |                    |             |         |         |              |   |
|    |             |        |            |                   |           |             |           |                    |             |         |         |              |   |
|    |             |        |            |                   |           |             |           |                    |             |         |         |              |   |
|    |             |        |            |                   |           |             |           |                    |             |         |         |              |   |
|    |             |        |            |                   |           |             |           | · · · · ·          |             |         |         |              |   |
|    |             |        |            |                   |           |             |           |                    |             |         |         |              |   |
| •  |             |        |            |                   |           |             | -         | _                  |             |         |         |              |   |
|    | Edjt        |        | E          | nd <u>N</u> ew    | Delet     | te cont     | firmation |                    |             |         |         |              |   |

## 3.5. Release setting options of the QC inspection plan

# Production > Quality control > QC inspection plan

The release of samples and the QC order can be set to be automatic or manual. When a manual setting is used, the individual measurement positions or the whole QC order can be released if the sample is okay.

#### 3.5.1.Sample release

Each sample has linked measurement positions and the release of samples is linked to the measurement positions. The setting allows to either automatically release the sample when the measurement is okay or to do a manual release.

| Master Data         | Release | Rule | Execution          |   |
|---------------------|---------|------|--------------------|---|
| Sample              |         |      |                    |   |
| Release             |         | Au   | Itomatically       | - |
| Electronic signatur | re      | A    | utomatically       |   |
| Valuation           |         | М    | anually only if ok |   |
| QC order            |         | м    | anually always     |   |
| Release             |         | Ma   | anually always     |   |
| Electropic signatu  | 0       |      |                    |   |

#### 3.5.2.QC order release

The QC order release is linked to the samples. The QC order can either be set to automatically release, when all the samples are released, or a manual release setting can also be used.

| Master Data                                            | Release     | Rule           | Execution                                         |   |
|--------------------------------------------------------|-------------|----------------|---------------------------------------------------|---|
| Sample                                                 |             |                |                                                   |   |
| Release                                                |             |                | omatically                                        | - |
| Electronic signatur                                    | e           |                |                                                   |   |
| Valuation                                              |             | Yes            |                                                   | - |
| QC order                                               |             |                |                                                   |   |
| Release                                                |             | Mar            | nually always                                     | - |
| Release                                                |             |                |                                                   |   |
| Electronic signatur                                    | e           | Au             | tomatically                                       |   |
| Electronic signatur<br>Valuation                       | e           | Au<br>Ma       | tomatically<br>nually only if ok                  |   |
| Electronic signatur<br>Valuation<br>Transfer / Batch R | e<br>elease | Au<br>Ma<br>Ma | tomatically<br>nually only if ok<br>nually always | ] |

#### 3.5.3. Transfer booking

In a QC process, goods can be transferred to another warehouse after releasing the QC order. To allow this transfer any time, set the *Manually* in the *Transfer/ batch release* field. The batch status can also be released any time.

If the transfer is only allowed after releasing the QC order, set this option up as Mandatory.

| Electronic signature     |           |   |
|--------------------------|-----------|---|
| Valuation                |           | - |
| Transfer / Batch Release | Manually  | - |
| Automatically Close      | Manually  |   |
|                          | Mandatory |   |

## 3.5.4. The Four Eyes Principle

It is possible to set the release of samples and QC orders in a way that an additional person must confirm the results. The person performing the inspection must enter a password, that is defined in the human resources master data. The *Electronic signature* setting enables this functionality.

| Master Data          | Release | Rule     | Execution       |   |
|----------------------|---------|----------|-----------------|---|
| Sample               |         |          |                 |   |
| Release              |         | Manu     | ally only if ok | - |
| Electronic signature | е       | <b>V</b> |                 |   |
| Valuation            |         | Yes      |                 | - |
| QC order             |         |          |                 |   |
| Release              |         | Manu     | ally only if ok | - |
| Electronic signature | e       | <b>V</b> |                 |   |
| Valuation            |         |          |                 | - |
| Transfer / Batch Re  | elease  | Manu     | ally            | - |
| Automatically Close  |         |          |                 | - |

# 4. QC INSPECTION PLAN FIELD GUIDE

## 4.1. Master Data tab

| QC inspection pla  | n New                |                |                              | _          |    |
|--------------------|----------------------|----------------|------------------------------|------------|----|
| Master Data        | Measurement Position | Attachments    | Documents                    |            |    |
| QC inspection plan | New                  |                | Group                        |            |    |
| Information        | This is my QC plan.  |                |                              |            |    |
| Master Data        | Release Rule         | Execution      |                              |            |    |
| Sample All 🛛       | >                    | Warehouse unit | Version                      |            |    |
| Sample per         |                      | Minutes        | Approved                     |            |    |
| Per Serial Number  |                      |                | Date                         |            |    |
| Input              | All                  |                | <ul> <li>Name</li> </ul>     |            |    |
| Picture d          | bmp\Scales.png       |                | ▼ Valid from                 | 04.03.19 💌 |    |
| Color              |                      |                | <ul> <li>Valid to</li> </ul> | <b>•</b>   |    |
| <u>o</u> ĸ         | Cancel Delete        | Parallel mat   | ch <u>R</u> eference         |            | 53 |

*QC* inspection *plan*: Unique ID for an inspection plan. This value cannot be changed later.

*Group*: The plans can be assigned to a group. A new group can be created, or an existing group selected in this field.

*Information*: The description of the plan.

*Copy From*: Available when a new plan is created. An existing inspection plan can be selected, from which measurement positions are used.

*Sample All*: Indicate how often a sample is taken. For zero value, only one sample is inserted.

*Sample per*: The option is only active, if the QC-inspection plan is stored in an operation. The total planned time is used to calculate the number of samples. The Sample All option is ignored in this case.

*Per Serial Number*: If active, a link to the serial numbers is created and the serial numbers are displayed in a new screen. The option is ignored, if the QC inspection plan is stored in an operation.

*Input*: This setting affects the visibility of some of the buttons.

- *Per sample:* Measurements are indicated per sample.
- Per measurement position: Registration of samples per measurement position-
- *All:* Both type of registrations are possible.

*Picture*: The icon of the plan.

*Color*: A color can be defined for the text of the plan.

Version: The version of the plan. Informational only.

Approved: An informational field that indicates whether the plan is supposed to be used.

Date: Release date.

Name: Personnel who released the inspection plan.

Valid from: Inspection plan valid from date.

*Valid to*: Inspection plan valid to date.

**Delete**: Deletion of the QC inspection plan is not possible, if the inspection plan is stored in an operation catalog, routing, item link or work order.

**Parallel**: Additional inspection plans can be linked to the current inspection plan with this button. If a QC-order is created for one inspection plan, a parallel QC order is created for the second inspection plan. This can be used, if several employees are working on quality control tasks that can be run parallel.

**Match**: All measurement positions of all samples in open QC orders are matched. All measurement positions are deleted and inserted as new. All open quality control orders without measurement results are affected.

*Reference*: Shows all the items that this QC plan applies to.

# 4.2. Measurement Position

| QC inspection plan New                                          |             |      |                                        | _                              | _ 🗆 🗙            |
|-----------------------------------------------------------------|-------------|------|----------------------------------------|--------------------------------|------------------|
| Position<br>QC order<br>Methodology                             |             | Ð    | Relevant<br>Print                      |                                |                  |
| Type of input Measurement Condition                             | Measurement |      | Picture<br>Color<br>Test tool<br>Group | ol <sub>2</sub> bmp∖Scales.png | ▼<br>▼<br>▼<br>≣ |
| Desired Value<br>Minimal<br>Maximum<br>Manually on OK Set allow |             | Unit | test 🗸                                 |                                |                  |
| Add Cancel                                                      | Delete      |      |                                        |                                | 53               |

*Position*: The measurement list is sorted by this number.

*QC order*: Link to the QC template. Use the drop-down list to select a template. After selection, the description is also transferred.

*Relevant*: The measurement is checked at release if the *Relevant* checkbox is marked. For text type measurements, this option is disabled.

Note: For an automated release process, at least one *Relevant* measurement position is required.

*Print*: This option must be activated if the measurement position should be printed in a quality control protocol.

*Methodology*: Long description of the measurement.

*Type of input*: The type of input defines the QC process:

- *Measurement:* Value is checked between a minimum and maximum value.
- *Attribute:* A measurement position can be marked as okay and a value can be entered, but it is not checked.
- *Text:* The position is only displayed, there is no confirmation or data entry.

*Picture*: Icon image to be displayed in lists.

*Color*: A color can be defined for the text of the entry.

Test tool: A test tool can be selected. This field is for information only and has no further effect.

*Group*: The measurement position can be assigned to a QC group.

4.2.1.Measurement tab

*Desired Value/Minimal/Maximum*: Only available for Measurement type position. The measurement position is released when the measured value lies within the accepted range that is set up here.

Manually in OK Set allow: Allows manual override of the measured value, even if it is out of range.

4.2.2.Condition tab

Business partner: Restricts the measurement position of the plan to a selected business partner.

*Condition*: The measurement position is only created if the condition is met.

*Item Rule*: The measurement position is only inserted, if this field is empty or matches the value was entered in QC item link in quality control item master data.

*Only All Documents*: The measurement position is inserted for the selected documents. For example, the value 5 inserts it for the first and the sixth document.

*Always by Error*: This setting is only used, if the *Only All Documents* setting has a value. On a faulty QC order, the counter is reset, and the measurement position is inserted.

*Only All Samples*: The measurement position is inserted for the selected samples. For example, the value 5 inserts it for the first and the sixth sample.

Script: A script can be stored to determine, whether to create a measurement position.

*Attribute Selection*: Only valid for the Attribute measurement type. A selection list can be stored to register attributes

# 5. CONFIGURATION WIZARD

Configuration Wizard > Quality control > Create

Configuration Wizard settings determine the behavior of the QC plan.

## 5.1. Creating an order

| Configu | ration wizard                                |                          | -        |
|---------|----------------------------------------------|--------------------------|----------|
|         | Master Data                                  |                          |          |
| 19      | Production                                   |                          |          |
| ¥ E     | Quality control                              |                          |          |
| P 1     | Create                                       |                          |          |
| 10      | Create QC-Order at booking                   | on each Warehouse        | <b>~</b> |
| į 📕     | QC - Order create per                        | Item and Batch           | <b>•</b> |
| i 📁     | Security query From 200 entries              |                          |          |
| i 📁     | <ul> <li>Directory Copy Documents</li> </ul> | C:\Daten (Projekt)\Test\ | -        |
| - in    | Durchase Oceanie respire                     |                          |          |

*Create QC-Order at booking*: This parameter determines whether the QC order is created when bookings are done on any warehouse or only on a special QC warehouse.

The QC warehouse can be defined in Beas extended warehouse options.

*QC-Order create per*: Creating a QC order can be based on batch, on order receipt, or on item number.

*Directory Copy Documents*: Documents can be linked, and the path can be defined. If a document linked to a QC order changes, a new file with a new version is saved in the defined path.

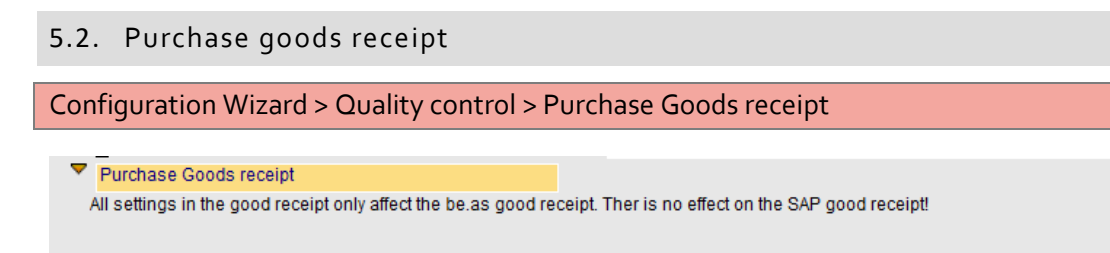

05

*Purchase Goods receipt Booking on Warehouse*: Defines the purchase warehouse goods are posted to, if *only QC-warehouse* is set at *create QC-order at booking*. Only warehouses of goods receipt type can be selected.

Only if QC Plan exists

**Only book to QC-warehouse, if**: Determines whether all items or only items with a QC plan should be considered during the posting to this warehouse. This function only works with the Beas goods receipt function.

## 5.3. Production

Configuration Wizard > Quality control > Production

Purchase Goods receipt Booking on Warehouse

Only book to QC-warehouse, if

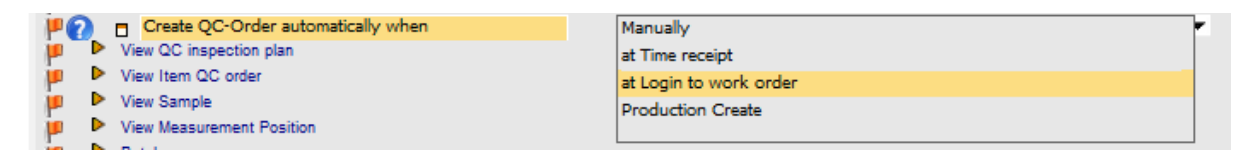

*Create QC-Order automatically when*: Determines the operation for which the QC order is automatically generated. This can be when the work order is created, when the time receipt on an operation is created or at the login of an operation.

```
5.4. Batches
```

```
Configuration Wizard > Quality control > Batches
```

Date parameters for batches can be set in the Configuration Wizard. The method of generating fields and parameters in the batch master data can be defined.

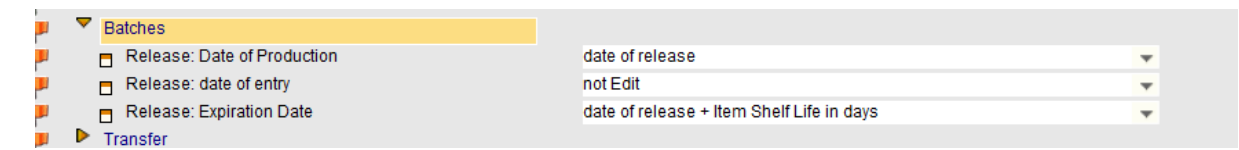

Release: Date of production: Manufacturing date.

Release: date of entry: Date of receipt.

Release: Expiration Date: Expiration date when batches are released.

# 6. EXAMPLES

# 6.1. QC order created automatically when a goods receipt is created

In this example, an inspection plan is set up for a raw material managed in batches. The QC orders are set to be created automatically at goods receipt.

1. Create an inspection plan as described in *Creating a QC inspection plan*.

| QC inspection plan QC_RAWMAT_PCS         Master Data       Measurement Position         QC inspection plan       QC_RAWMAT_PCS         Group           Information       Raw Material Inspection / Pieces         Master Data       Release         Rule       Execution         Sample All       Varehouse unit         Version       Image: Complexity of the secution         Sample per       Minutes         Per Serial Number       Date         Input       All |
|----------------------------------------------------------------------------------------------------|
| Master Data       Measurement Position       Attachments       Documents         QC inspection plan       QC_RAWMAT_PCS       Group       ©         Information       Raw Material Inspection / Pieces       ©       ©         Master Data       Release       Rule       Execution         Sample All       Warehouse unit       Version       ©         Per Serial Number       Input       All       Name       manager                                             |
| QC inspection plan     QC_RAWMAT_PCS     Group     ▼       Information     Raw Material Inspection / Pieces     Information     Information       Master Data     Release     Rule     Execution       Sample All     Image: Constraint of the secution     Version       Sample per     Minutes     Approved       Per Serial Number     Image: Constraint of the secution     Name                                                                                   |
| Information Raw Material Inspection / Pieces          Master Data       Release       Rule       Execution         Sample All       Image: Sample All       Version         Sample per       Minutes       Approved       Image: Approved         Per Serial Number       Image: Date       Image: Date       Image: Date         Input       All       Name       manager                                                                                             |
| Master Data     Release     Rule     Execution       Sample All     Image: Constraint of the secution     Version       Sample per     Minutes     Approved       Per Serial Number     Image: Constraint of the secution     Date       Input     All     Name     manager                                                                                                    |
| Sample All     Warehouse unit     Version       Sample per     Minutes     Approved       Per Serial Number     Date     Date       Input     All     Name     manager                                                                                                    |
| Sample per     Minutes     Approved       Per Serial Number     Date     Date       Input     All     Name     manager                                                                                                    |
| Per Serial Number     Date       Input     All         Name     manager                                                                                                    |
| Input Al Vame manager                                                                                                    |
|                                                                                                    |
| Picture 👌 bmp\Scales.png 🔻 Valid from 💌                                                                                                    |
| Color Valid to 🗸                                                                                                    |

The sample is set to automatic release. The QC order is released manually, and the four eyes principle is also applied on the QC order by using the electronic signature option.

| Master Data                                                          | Release | Rule                | Execution                  |        |
|----------------------------------------------------------------------|---------|---------------------|----------------------------|--------|
| Sample                                                               |         |                     |                            |        |
| Release                                                              |         | Auto                | matically                  | -      |
| Electronic signature                                                 | 1       |                     |                            |        |
| Valuation                                                            |         | Yes                 |                            | •      |
| OC and an                                                            |         |                     |                            |        |
| QC order                                                             |         |                     |                            |        |
| Release                                                              |         | Manu                | ally only if OK            | -      |
| Release<br>Electronic signature                                      | 1       | Manu                | ally only if OK            | •      |
| Release<br>Electronic signature<br>Valuation                         | 1       | Manu<br>Ves         | ally only if OK            | •      |
| Release<br>Electronic signature<br>Valuation<br>Transfer / Batch Rel | ease    | Manu<br>Ves<br>Mano | ially only if OK<br>latory | •<br>• |

Two measurement positions are created.

| QC | ) ins | pection p | olan QC_F | RAWMAT_PCS      |        |             |    |                                |
|----|-------|-----------|-----------|-----------------|--------|-------------|----|--------------------------------|
|    | Mas   | ter Data  | Measu     | rement Position |        | Attachments | Do | cuments                        |
| #  |       | Position  | Position  | Type of input   | QC or  | ler         |    | Methodology                    |
| 1  |       | þ         | 1         | Measurement     | Temper | rature      |    | Temperature in Celsius Degrees |
| 2  |       | 2         | 2         | Measurement     | Humidi | ty          |    | Humidity %                     |

2. Link the inspection plan to the item master data of the purchase item in the Quality control tab.

| em master data for RM_B_QC          Master Data       Bill of Materials       Routing       Configurator       Quality control          Priority       Information       Document type        Inspection Plan       Release       Valid from         Master Data       Bill of Materials       Routing       Configurator       Quality control          Priority       Information       Document type        Inspection Plan       Release       Valid from         QC inspection plan       RM_B_QC              No.       252       Document type       Goods receipt              No.       252       Document type       Goods receipt               Information       Conditior                Measurement position Rule       Picture       Picture       MonolformeLong                                                                                                    | ry > lte                   | m Master Data                                     |         |              |               |      |                  |              |                     |
|----------------------------------------------------------------------------------------------------|----------------------------|---------------------------------------------------|---------|--------------|---------------|------|------------------|--------------|---------------------|
| Master Data       Bill of Materials       Routing       Configurator       Quality control          Priority       Information       Document type        Inspection Plan       Release Valid from         Master Data       Bill of Materials       Document type        Inspection Plan       Release Valid from         Master Data       Inspection       Goods receipt       Observe       QC_RAWMAT_P       Image: Conspection Plan       Release Valid from         QC       inspection       Inspection       Image: Conspection Plan       Release Valid from       Image: Conspection Plan       Image: Conspection Plan                                                                                                    | ter data fo                | or RM_B_QC                                        |         |              |               |      |                  |              |                     |
| Priority Information       Document type       Inspection Plan       Release Valid from         I Inspection       Goods receipt       Image: Construction Plan       Release Valid from         QC inspection plan RM_B_QC       Image: Construction Plan       Image: Construction Plan       Image: Construction Plan         QC inspection plan RM_B_QC       Image: Construction Plan       Image: Construction Plan       Image: Construction Plan       Image: Construction Plan         QC inspection plan       Image: Construction Plan       Image: Construction Plan       Image: Construction Plan       Image: Construction Plan         Information       Condition       Image: Condition       Image: Condition       Image: Condition         Rule Info       Inspection       Image: Condition       Image: Condition       Image: Condition         Measurement position Rule       Picture       Image: Condition       Image: Condition                                                                                                    | Data                       | Bill of Materials                                 | Routing | Configurator | Quality contr | rol  |                  |              |                     |
| Image: Image: Image | ority Info                 | rmation                                           | Do      | cument type  |               | Ir   | nspection Plan   | Release      | Valid from Valid to |
| QC inspection plan RM_B_QC        No.     252       Document type     Goods receipt       QC inspection plan     QC_RAWMAT_PCS       QC inspection plan     QC_RAWMAT_PCS       Information     Condition       Rule Info     Inspection       QC Note                                                                                                    | Insp                       | ection                                            | Go      | ods receipt  |               | 02 - | QC_RAWMAT_P      | $\checkmark$ |                     |
| Rule Info     Inspection       QC Note                                                                                                    | nent type<br>spection plar | 252<br>Goods receip<br>n ⇔ QC_RAWMA'<br>Conditior | t T_PCS | •            |               |      |                  |              |                     |
| QC Note Measurement position Rule Picture Model Picture                                                                                                    | nfo                        | Inspection                                        |         |              |               |      |                  |              |                     |
| Measurement position Rule Picture No box/formel.png                                                                                                    | ote                        |                                                   |         |              |               |      |                  |              |                     |
|                                                                                                    | rement posit               | tion Rule                                         |         |              | Picture       | 2    | 🗶 bmp\formel.png | -            |                     |
| Color 0 🔻                                                                                                    |                            |                                                   |         |              | Color         |      | 0                | -            |                     |

3. Create a Goods Receipt PO for the item.

Г

| od        | s Receipt PO                                      |   |            |    |                       |                          |         |                        |    |            |                                   |      |                 |
|-----------|---------------------------------------------------|---|------------|----|-----------------------|--------------------------|---------|------------------------|----|------------|-----------------------------------|------|-----------------|
| ndo       | or                                                |   | 5001       |    |                       |                          |         |                        |    |            |                                   |      |                 |
| me        |                                                   | 1 | Supplier ( | 01 |                       |                          |         |                        |    |            |                                   |      |                 |
| onta      | ct Person                                         |   |            |    |                       | • 🗉                      |         |                        |    |            |                                   |      |                 |
| ndo       | or Ref. No.                                       |   |            |    |                       |                          |         |                        |    |            |                                   |      |                 |
| -         |                                                   |   |            |    |                       |                          |         |                        |    |            |                                   |      |                 |
| Cu        | irrency                                           | • | EUR        |    |                       |                          |         |                        |    |            |                                   |      |                 |
| ' Cu      | Contents                                          | • | EUR        | Lo | aistics               |                          |         | Accounting             |    |            | Attachments                       | 1    |                 |
| Item      | Contents<br>n/Service Type                        | • | EUR        | Lo | gistics               | Ť                        |         | Accounting             | 1  |            | Attachments                       |      |                 |
| lterr     | Contents<br>n/Service Type<br>Item No.            | • | Item       | Lo | gistics<br>Ite        | em Descrip               | tion (  | Accounting<br>Quantity |    | Unit Price | Attachments<br>Price after Disc., | Whse | UoM Name        |
| Item<br># | Contents<br>n/Service Type<br>Item No.<br>RM_B_QC | • | EUR        | Lo | gistics<br>Ite<br>Rav | em Descrip<br>w Material | otion ( | Accounting<br>Quantity | 10 | Unit Price | Attachments<br>Price after Disc   | Whse | UoM Name<br>Pcs |

4. Allocate the batches for a batch item.

This can be done using the **next Batch** button, which assigns the next available batch.

|   | vs from Docu | uments      |                      |          |                 |         |         |    |
|---|--------------|-------------|----------------------|----------|-----------------|---------|---------|----|
|   | Doc. No.     | Item Number | Item Description     | Whse Cod | le Total Needed | Total ( | Created |    |
|   | PD 709       | ⇒ RM_B_QC   | Raw Material / Batch | ,⇔ 01    | 1               | 0       |         | 10 |
|   |              |             |                      |          |                 |         |         |    |
|   |              |             |                      |          |                 |         |         |    |
|   |              |             |                      |          |                 |         |         |    |
|   |              |             |                      |          |                 |         |         |    |
| e | ated Batches |             |                      |          |                 |         |         |    |
|   | Batch        |             |                      |          | Qty             | Bin L   | breite  |    |
|   | 0075         |             |                      | Ì        | 10              |         |         |    |
|   |              |             |                      |          |                 |         |         |    |
|   |              |             |                      |          |                 |         |         |    |
|   |              |             |                      |          |                 |         |         |    |
|   |              |             |                      |          |                 |         |         |    |
|   |              |             |                      |          |                 |         |         |    |
|   |              |             |                      |          |                 |         | -       | Þ  |
|   | 4            |             |                      |          |                 |         |         |    |

The QC is created when the goods receipt is added, and it appears in the QC order list.

| Pr | Production > Quality control > QC orders |               |                          |                      |                       |           |          |                        |                                  |      |      |  |  |
|----|------------------------------------------|---------------|--------------------------|----------------------|-----------------------|-----------|----------|------------------------|----------------------------------|------|------|--|--|
| C  | QC order                                 |               |                          |                      |                       |           |          |                        |                                  |      |      |  |  |
|    | Document open                            | Documents     | 💦<br>Input per<br>Sample | 3<br>Input by test   | <b>Fa</b><br>Transfer |           |          |                        |                                  |      |      |  |  |
| #  | Documer                                  | Docitype      | QC - Order               | Inspec               | tion pl Created on    | Item      | Warehous | Quantity UoM Item Info | Info                             | Open | OK 🔺 |  |  |
| 1  | 1467                                     | Goods receipt | 🖙 B:0075                 | ්ත් ⇔ QC             | C_RAW 07.03.19        | ⇒ RM_B_QC | 01       | 10.00 Pcs              | Raw Material Inspection / Pieces | 1    |      |  |  |
| 2  | 1466                                     | Goods receipt | 📫 1709/0                 | <u> ්</u> ත ⊂ ර      | C_RAW 07.03.19        | RM_QC     | 01       | 1.00 Pcs               | Raw Material Inspection / Pieces | 1    |      |  |  |
| 3  | 1465                                     | Manually      | 📫 U516                   | ් <sub>ත</sub> 🔿 Ins | spectio 07.03.19      | 📫 F16396  | 01       | 20.00 Pcs              | Validate production quality.     | 1    |      |  |  |
|    |                                          |               |                          |                      |                       |           |          |                        |                                  |      |      |  |  |

## 6.2. QC order created automatically when a time receipt is created

In this example, an inspection plan is set up for an operation. The QC orders are set to be created automatically at the time receipt.

1. Create an inspection plan as described in *Creating a QC inspection plan*.

Production > Quality Control > QC inspection plan

2. Edit the operation in a work order and link the QC inspection plan.

#### Production > Work Orders

| Work Orders |                  |                       |                                                                          |          |          |  |  |  |  |
|-------------|------------------|-----------------------|--------------------------------------------------------------------------|----------|----------|--|--|--|--|
| Work Orders | Work Orders List | Assembly              |                                                                          |          |          |  |  |  |  |
| Document    | Sales Order      | Date C                | ustomer Name                                                             | From     | То       |  |  |  |  |
| in 🐴 🕺 1224 | WH000173         | 07.03.19              |                                                                          | 07.03.19 | 07.03.19 |  |  |  |  |
| 10          | FP001            | Finished Product / No | 07.03.19                                                                 | 07.03.19 |          |  |  |  |  |
|             | A RM             | Raw Material / Normal |                                                                          |          |          |  |  |  |  |
|             | RM_B             | Raw Material / Batch  |                                                                          |          |          |  |  |  |  |
|             | RM_S             | Raw Material / Serial |                                                                          |          |          |  |  |  |  |
|             | R-01-1T.STD.08H  | Internal Operation ST | Internal Operation STND001 - Standard (default Resource07.03.19 07.03.19 |          |          |  |  |  |  |

| Operation seq             | uence      | 10            |          |            | Descript                          | tion      | <u>0</u>        |                   | Instructions   |         |
|---------------------------|------------|---------------|----------|------------|-----------------------------------|-----------|-----------------|-------------------|----------------|---------|
| Туре                      |            | operation     |          |            | Interna                           | l Operat  | ion STND001 - 9 | Standard (default | Resource only) | - Setup |
| Operation                 |            | OP-IN.STD.00  | 01       |            | D                                 |           |                 |                   |                |         |
| Resource                  |            | R-01-1T.STD.0 | 08H      |            | D                                 |           |                 |                   |                |         |
| Active                    |            | $\checkmark$  |          |            |                                   |           |                 |                   |                |         |
| Clock Mandat              | ory?       | Closed        |          |            |                                   |           |                 |                   |                |         |
| General                   | Scheduling | Extended      | Tool     | Ut         | ilities P                         | arallel   | Alternative     | Attachments       | 1              |         |
|                           |            | т             | Time     | Cost Elem  | ent U                             | se factor | r               |                   | 1.0000         |         |
| Setup time Precalculation |            | 0.000         |          | w          | Work Steps                        |           |                 | 1.0000            |                |         |
| Setting up Capa           | acity      | 5.000         |          | Ic         | Idle time                         |           |                 |                   | Hr.            |         |
| Processing                |            | 25.000        |          | <b>v</b> 0 | <ul> <li>Overlap limit</li> </ul> |           | None 🔻          |                   | Hr.            |         |
|                           |            |               |          |            | S                                 | crap fact | tor             |                   |                |         |
|                           |            |               |          |            | Q                                 | C inspec  | tion plan 🛛 🛋   | >                 | -              | 3       |
|                           |            |               |          |            |                                   |           |                 |                   |                |         |
| Quantity per Ti           | me         | 100.0         | 000      |            |                                   |           |                 |                   |                |         |
| Time Unit                 | М          | linute        | -        |            |                                   |           |                 |                   |                |         |
| Percurse alloca           | tion       |               | <b>T</b> |            |                                   |           |                 |                   |                |         |

3. Make sure that the Configuration Wizard settings are correct for the QC order creation during production.

Configuration Wizard > Quality control > Production

In this example, it is set to at Time receipt.

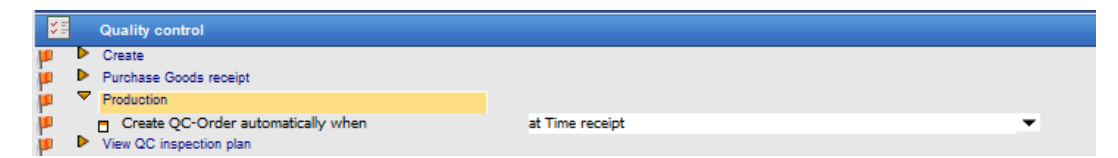

See Production for more details.

4. Create a time receipt for the operation either on the Terminal or manually, using the right-click menu.

| <u> </u> | 10 | R-01-1T.STD.08H | Internal Operation STND001 - Stan |
|----------|----|-----------------|-----------------------------------|
| 1223     |    | WH000172        | / 🗙 🖾 🎧 🖃 📰 🖾                     |
| 1222     |    | WH000171        | Coperation 10 Edit                |
| 1221     |    | WH000170        | Create Operation                  |
| 1220     |    | WH000169        | Coperation 10 Delete              |
| 1219     |    | WH000168        | Create Time Receipt               |
| 1218     |    | WH000167        | O Create Time Receipt             |

The QC order is created, and it appears in the work order tree view and the QC order list.

| 10 R-01-1T.STD.08H                     | Internal Operation STND001 - Standard (default Resource |
|----------------------------------------|---------------------------------------------------------|
| QC - Order: P1224/10/10, 07.03.19 Test | :1                                                      |
| 🥜 Size                                 | 1.8 - 3.0 m                                             |
|                                        | -                                                       |
| 👸 John John Doe                        | 07.03.19                                                |

| Q | QC order         |               |                          |                         |                    |         |  |  |  |  |  |
|---|------------------|---------------|--------------------------|-------------------------|--------------------|---------|--|--|--|--|--|
| C | Cocument<br>open | Documents     | 💰<br>Input per<br>Sample | 💰<br>Input by test      | <b>Fansfer</b>     |         |  |  |  |  |  |
| # | Documen          | Doc.type      | QC - Order               | Inspec                  | tion pl Created or | n Item  |  |  |  |  |  |
| 1 | 1468             | Production QC | P1224/10/1               | 0 ් <sub>ත්</sub> ⇔ In: | spectio 07.03.19   | FP001   |  |  |  |  |  |
| 2 | 1467             | Goods receipt | 📫 B:0075                 | ්ත ⇒ Q                  | C_RAW 07.03.19     | RM_B_QC |  |  |  |  |  |
| 3 | 1466             | Goods receipt | 📫 1709/0                 | d <mark>≥ ⇒ Q</mark>    | C_RAW 07.03.19     | RM_QC   |  |  |  |  |  |